## VPN PROGRAMOS (ANYCONECT) DIEGIMO INSTRUKCIJA WINDOWS OPERACINEI SISTEMAI

Norėdami naudotis VPN paslauga, turite žinoti vartotojo vardą ir slaptažodį.

Vartotojo vardas yra prisijungimo vardas Slaptažodis – elektroninių paslaugų slaptažodis

- Jei esate VilniusTECH darbuotojas, tai jūsų prisijungimo vardas bus toks pat kaip ir jungiantis prie informacinės VilniusTECH sistemos (prie žiniaraščių arba prie asmeninių įsakymų).
- Jei esate VilniusTECH studentas, tai jūsų prisijungimo vardas yra studento pažymėjimo numeris.

Parsisiųskite instaliacijos failą. Paleidus jį pasirodys perspėjimas:

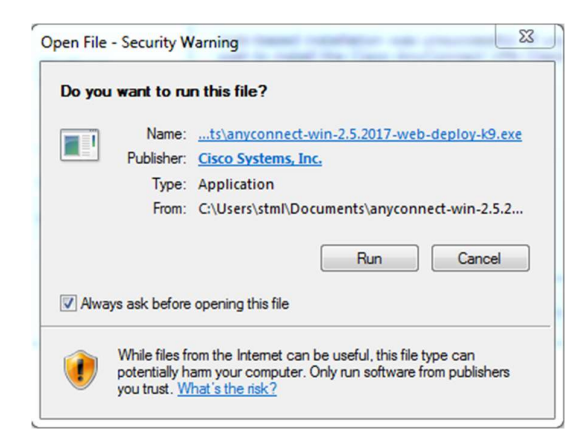

Spauskite "Run". Atsidariusioje lentelėje spauskite "Next":

| Cisco AnyConnect VPN Clier | Melcome to Cisco<br>AnyConnect VPN Client<br>Setup Wizard<br>The Setup Wizard will install Cisco AnyConnect VPN<br>Client on your computer. Click Next to continue or<br>Cancel to exit the Setup Wizard. |
|----------------------------|----------------------------------------------------------------------------------------------------|
|                            | < Back Next > Cancel                                                                                                    |

Sutikite su licencijos sutartimi ir spauskite "Next":

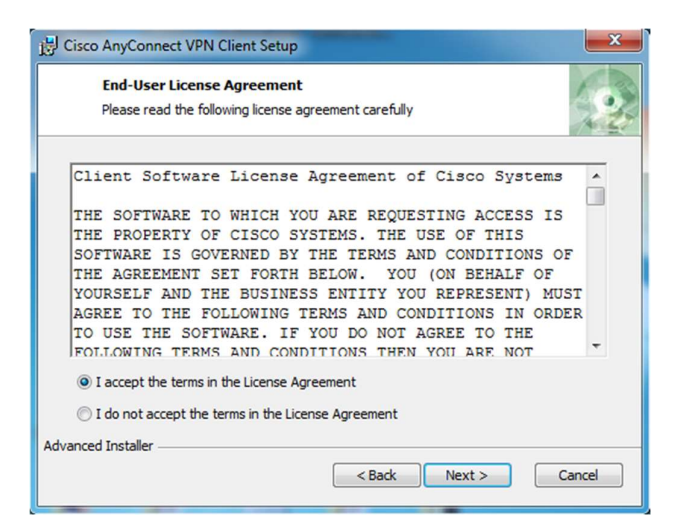

Tada spauskite "Install":

| co AnyConnect VPN Clien                                               | it Setup                                                                                          | ×                                                                                                    |
|-----------------------------------------------------------------------|---------------------------------------------------------------------------------------------------|----------------------------------------------------------------------------------------------------|
| Ready to Install<br>The Setup Wizard is read                          | y to begin the Typical installation                                                               | 2                                                                                                    |
| Click "Install" to begin the inst<br>nstallation settings, click "Bac | tallation. If you want to review or change any of your<br>ck". Click "Cancel" to exit the wizard. |                                                                                                    |
|                                                                       |                                                                                                   |                                                                                                    |
|                                                                       |                                                                                                   |                                                                                                    |
| ced Installer                                                         |                                                                                                   |                                                                                                    |
|                                                                       | cco AnyConnect VPN Clier<br>Ready to Install<br>The Setup Wizard is read                          | ceo AnyConnect VPN Client Setup    Ready to Install   The Setup Wizard is ready to begin the Typical installation   Click "Install" to begin the installation. If you want to review or change any of your installation settings, click "Back". Click "Cancel" to exit the wizard.   ced Installer |

Teks palaukti kelias minutes kol vedlys baigs diegti programą.

| ĺ | 🔡 Cisco AnyConnect VPN Client Setup                                                                                |
|---|----------------------------------------------------------------------------------------------------|
|   | Installing Cisco AnyConnect VPN Client                                                                             |
|   | Please wait while the Setup Wizard installs Cisco AnyConnect VPN Client. This may take several minutes.<br>Status: |
|   | Advanced Installer < Back Next > Cancel                                                                            |

Galiausiai paspauskite "Finish"

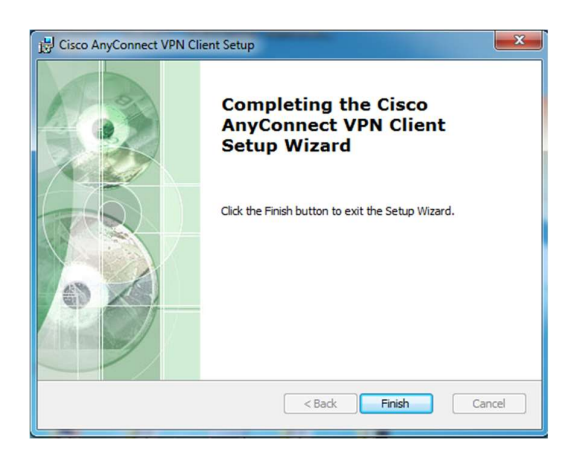

Norėdami prisijungti prie VilniusTECH tinklo, paleiskite programą ir atsidariusioje lentelėje nurodykite adresą "vpn.vgtu.lt":

| Cisco AnyConnect VPN Client       |  |  |
|-----------------------------------|--|--|
| 🗞 Connection 🚯 Statistics 🍰 About |  |  |
| cisco                             |  |  |
| Connect to: vpn.vgtu.lt -         |  |  |
|                                   |  |  |
|                                   |  |  |
|                                   |  |  |
|                                   |  |  |
|                                   |  |  |
|                                   |  |  |
| Select                            |  |  |
| VPN Service is available.         |  |  |

Paspaudę "Select" sulauksite atsidarant lango kuriame reikės nurodyti prisijungimo duomenis:

|             | cisco         |
|-------------|---------------|
| Connect to: | vpn.vgtu.lt   |
| Group:      | darbuotojai 🗸 |
| Username:   | 13007         |
| Password:   | *****         |
|             |               |
|             | Connect       |

Paspaudus "Connect" reikės šiek tiek palaukti:

| Cisco AnyConn                | ect VPN Client       |  |
|------------------------------|----------------------|--|
| Connection                   | 1 Statistics 🍣 About |  |
|                              | ahaha                |  |
| Connect to:                  | vpn.vgtu.lt          |  |
| Group:                       | darbuotojai 👻        |  |
| Username:                    | 30647                |  |
| Password:                    |                      |  |
|                              |                      |  |
|                              | Connect              |  |
| Checking for profile updates |                      |  |

Sėkmingai prisijungus apatinėje darbalaukio juostoje turėtų atsirasti VPN ženkliukas:

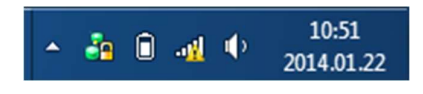